## **Problem(s):**

- a. I created an order using wrong chart#
- b. I created an order with the wrong doctor
- c. I created an order with the wrong date
- d. Order has wrong Mailed Date/Returned date
- e. This is/is not an FYI order
- f. Order needs to be "Marked as Not Mailed," or "Marked as Not

**Returned**." Using these tabs, instead of manually changing the date, ensures that the date is put back to the appropriate format.

## Fix:

a. **Barnestorm Office**: Make sure patient is selected on the Main screen. (If not, you will need to enter the patient manually on the Track Orders Screen.)

## b. Go to Orders>Track Orders

- c. Click on the order or key in the 9-digit Order#.
- d. Make the necessary changes, and click Save.

There is additional information on the left side of this screen, that explains how this screen works.

**IMPORTANT**: Modifications should only be made by the designated staff member with the appropriate permissions. If the order was mailed, extra steps may be required per your agency procedures.

**NOTE**: If you have 2 charts that share the same order number; or an order that shows the wrong patient and/or text, this is a different issue. You will need to follow the steps in this article: <u>Order Number Has</u> <u>Wrong Patient and/or Text</u>, to resolve that issue.

Knowledgebase

http://kb.barnestorm.biz/KnowledgebaseArticle51149.aspx